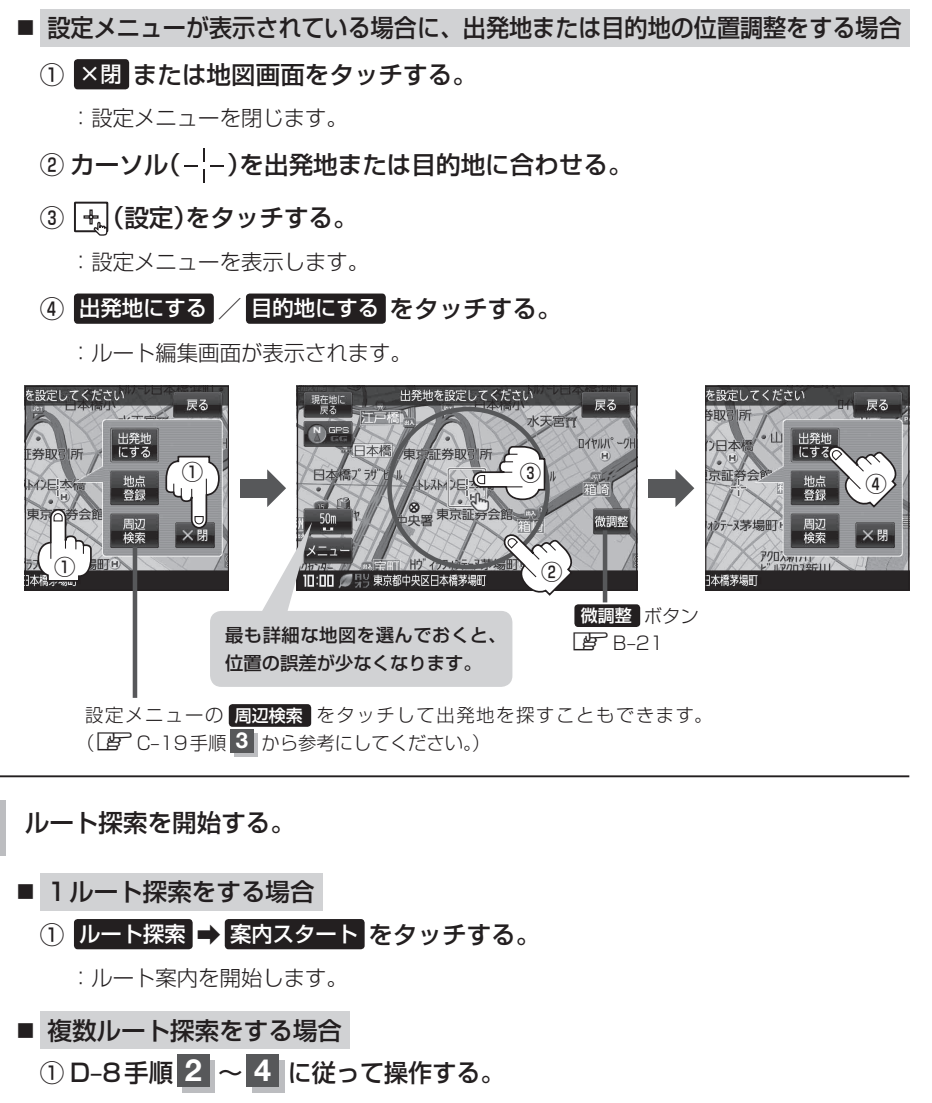

:ルート案内を開始します。